第一步: 登录

步骤一: 打开国赛官网 http://www.robotcontest.cn/home

步骤二:选择账户登录,管理账号密码已分发,若不清楚 可以联系余晓霞

# http://www.robotcontest.cn/home

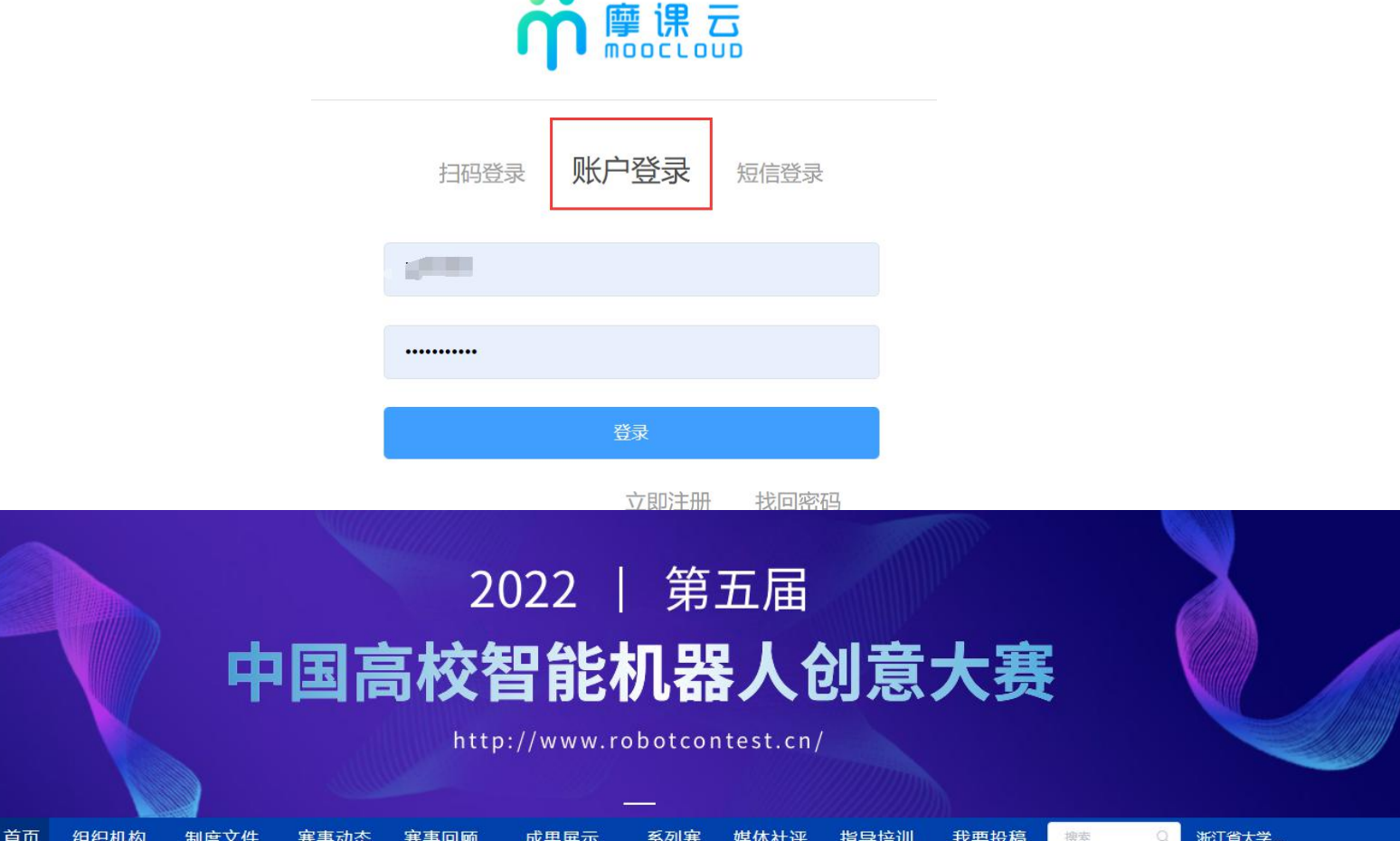

| 赛事动态                      | more  | 赛事简讯                     | more  | 视频展播  | 我的竟赛 |
|---------------------------|-------|--------------------------|-------|-------|------|
| 关于举办浙江省第四届大学生智能机器人创意竟赛的通知 | 03-03 | 第五届中国高校智能机器人创意大赛协办单位技术支持 | 12-30 |       | 退出   |
| 关于"余姚杯"中国高校智能机器人创意大赛教师赛增  | 03-01 | 关于举办第三届中国高校智能机器人创意大赛的通知  | 01-01 | Mart. | 100  |
| 关于举办首届"余姚杯"中国高校智能机器人创意大赛  | 12-14 | 关于举办第二届中国高校智能机器人创意大赛的通知  | 12-04 |       | 0 1  |
| 关于举办第五届中国高校智能机器人创意大赛的通知(… | 12-06 | 关于举办首届中国高校智能机器人创意大赛的通知   | 12-29 |       | -    |

第二步: 官网内容维护

步骤一:点击我的竞赛-竞赛管理-官网设置-新闻通知-选择 竞赛-发布新闻

步骤二:新闻设置 动态标题:新闻的题目 封面图:新闻的封面(新闻如果有封面图,可以上传) 动态分类:按照图6表格的分类选择所发布新闻的类别 上传新闻:在此处上传PDF格式的新闻,如图7 动态内容:可以把新闻的文字或者图片、视频内容放在这 里,还可以点击上传附件 发布时间:指新闻实际的发布时间,更早的时间也可以设 置 提交审核:选择"摩课云平台竞赛首页",会在摩课云竞 赛平台帮助宣传;选择"中国高校智能机器人创意大赛", 待国赛官网管理员审核过后会在国赛官网显示。

|         |                                                                                         |                                                                                                    |                                                |                                |                                                                          |                                                                 | —                                                                                                    |                               |             |       |          |                   |            |                |
|---------|-----------------------------------------------------------------------------------------|----------------------------------------------------------------------------------------------------|------------------------------------------------|--------------------------------|--------------------------------------------------------------------------|-----------------------------------------------------------------|----------------------------------------------------------------------------------------------------|-------------------------------|-------------|-------|----------|-------------------|------------|----------------|
| 首       | 〔 组织                                                                                    | 机构                                                                                                    | 制度文件                                           | 赛事动态                           | 赛事回顾                                                                     | 成果展示                                                            | 系列赛                                                                                                    | 媒体社评                          | 指导培训        | 我要投稿  | 高換索      | Q                 | 浙江省大学…     |                |
| 赛事      | 加态                                                                                      |                                                                                                    |                                                |                                | more                                                                     | 赛事简讯                                                            |                                                                                                    |                               |             | more  | 视频展播     |                   | 我的竞赛       |                |
| 关于举     | 办浙江省第[                                                                                  | 四届大学生                                                                                                    | 主智能机器人创意                                       | 意竟赛的通知                         | 03-03                                                                    | 第五届中国高校福                                                        | 智能机器人创意                                                                                                    | 大赛协办单位技                       | 术支持         | 12-30 |          |                   | 退出         |                |
| 关于(     | 余姚杯"中[                                                                                  | 国高校智能                                                                                                    | 能机器人创意大新                                       | 赛教师赛增                          | 03-01                                                                    | 关于举办第三届中                                                        | 中国高校智能机                                                                                                    | 器人创意大赛的                       | 通知          | 01-01 | MG.      | t                 |            |                |
| 关于举     | 办首届"余纳                                                                                  | 兆杯"中国                                                                                                    | 国高校智能机器,                                       | 人创意大赛                          | 12-1 <mark>4</mark>                                                      | 关于举办第二届中                                                        | 中国高校智能机                                                                                                    | 器人创意大赛的                       | 通知          | 12-04 |          |                   | а <u>т</u> |                |
| 关于举     | 办第五届中国                                                                                  | 国高校智能                                                                                                    | 能机器人创意大新                                       | 赛的通知(…                         | 12-06                                                                    | 关于举办首届中国                                                        | 国高校智能机器                                                                                                    | 人创意大赛的通知                      | 知           | 12-29 | 体工日中国    | 同草标相斜切员           | 四人创会       |                |
|         |                                                                                         |                                                                                                    |                                                |                                |                                                                          |                                                                 |                                                                                                    | 67                            |             |       |          |                   |            |                |
| 「米石・山見ち | 更简                                                                                      | É                                                                                                    |                                                |                                |                                                                          | 首页                                                              | 竞赛中心                                                                                                    | 客服                            | 中心          | 体验中   | Ċ)       | 竞赛管理              | 组织管理       | 6              |
|         | 更荷                                                                                      | 单<br>注                                                                                                    | 「江省                                            | 大学                             | 生智能                                                                      | <sup>馘页</sup> 〔<br>ど 机 器                                        | <sub>克赛中心</sub>                                                                                                    | <br>意竞賽                       | 神心          | 体验中/  | ம்<br>[  | 竞赛管理              | 组织管理       | E              |
|         |                                                                                         | 单<br>】<br>~                                                                                                    | 「江省                                            | 大学                             | 生智能                                                                      | <sup>歯页</sup> 〔                                                 | <sub>寛赛中心</sub>                                                                                                    | ◎                             | 神心          | 体验中/  | <u></u>  | 竞赛管理              | 组织管理       | e              |
|         |                                                                                         | 单<br>】<br>~                                                                                                    | f江省                                            | 大学                             | 生智能                                                                      | <sup>歯页</sup> 〔                                                 | <sub>寛赛中心</sub>                                                                                                    | <sup>客服</sup><br>意竞爭          |             | 体验中/  | ð        | 竞赛管理              | 组织管理       |                |
|         |                                                                                         |                                                                                                    | <b>斤江省</b><br><sup>映 新闻通知</sup>                | 2 点击新闻通<br>会议培训                | 生智的                                                                      | 前                                                               | <sub>克赛中心</sub>                                                                                                    | <sup>會服</sup><br>意竞爭          |             | 体验中心  | <u>ک</u> | 竞赛管理              | 组织管理       |                |
|         |                                                                                         | A matrix and a matrix and a |                                                | <b>大学</b>                      | <b>生智</b><br><sup>(知)</sup> <sub>投稿管理</sub>                              | <sup>首页</sup> 〔                                                 | <sup>竞赛中心</sup>                                                                                                    | <sup>客服</sup><br>意竞赛          |             | 体验中   | ن        | 竞赛管理              | 组织管理       | +              |
|         | <ul> <li>(更高)     <li>指向 开:     <li>浙江義区20     <li>浙江省大学     </li> </li></li></li></ul> | <ul> <li>第</li> <li>第</li> <li>第</li> <li>第</li> <li>6</li> <li>6</li> <li>6</li> <li>7</li> <li>7</li> <li>8</li> <li>7</li> <li>8</li> <li>7</li> <li>8</li> <li>9</li> <li>9</li></ul>                                                                                                    | <b>新闻通知</b><br>議人创意意表2019                      | <b>大学</b>                      | <b>生智能</b><br><sup>(知)</sup><br><sub>投稿管理</sub><br>へ<br><sub>新闻类型〜</sub> | <sup>首页</sup> 〔                                                 | 竞赛中心<br>人 创                                                                                                    | 客服<br>意 克 多                   | 使<br>の<br>で | 体验中4  | ن        | <b>竞赛管理</b><br>操作 | 组织管理       | +<br>点击发不      |
|         | <ul> <li>更高い</li> <li>満向 开:</li> <li>浙江赛区20</li> <li>浙江省大学</li> <li>第二届浙江</li> </ul>    | <ul> <li>第</li> <li>第</li> <li>第</li> <li>22</li> <li>*生智能机器</li> <li>省大学生者</li> </ul>                                                                                                    | <b>F江省</b><br>缺新闻通知<br>器人创意竞赛2019<br>智能机器人创意竞等 | <b>大学</b><br>(2) 点击新闻通<br>会议培训 | <b>生智能</b><br><sup>(知)</sup><br><sub>投稿管理</sub><br>Q<br><sub>新闻类型〜</sub> | <sup>首页</sup> 〔<br><b>さ                                    </b> | <b>     ∂</b> 裏中心     ○     ○     ○     ○     ○     □     □     □     □     □     □     □     □     □     □     □     □     □     □     □     □     □     □     □     □     □     □     □     □     □     □     □     □     □     □     □     □     □     □     □     □     □     □     □     □     □     □     □     □     □     □     □     □     □     □     □     □     □     □     □     □     □     □     □     □     □     □     □     □     □     □     □     □     □     □     □     □     □     □     □     □     □     □     □     □     □     □     □     □     □     □     □     □     □     □     □     □     □     □     □     □     □     □     □     □     □     □     □     □     □     □     □     □     □     □     □     □     □     □     □     □     □     □     □     □     □     □     □     □     □     □     □     □     □     □     □     □     □     □     □     □     □     □     □     □     □     □     □     □     □     □     □     □     □     □     □     □     □     □     □     □     □     □     □     □     □     □     □     □     □     □     □     □     □     □     □     □     □     □     □     □     □     □     □     □     □     □     □     □     □     □     □     □     □     □     □     □     □     □     □     □     □     □     □     □     □     □     □     □     □     □     □     □     □     □     □     □     □     □     □     □     □     □     □     □     □     □     □     □     □     □     □     □     □     □     □     □     □     □     □     □     □     □     □     □     □     □     □     □     □     □     □     □     □     □     □     □     □     □     □     □     □     □     □     □     □     □     □     □     □     □     □     □     □     □     □     □     □     □     □     □     □     □     □     □     □     □     □     □     □     □     □     □     □     □     □     □     □     □     □     □     □     □     □     □     □     □     □     □     □     □     □     □     □     □     □     □     □     □     □     □     □     □     □     □     □     □     □     □     □     □     □     □     □     □     □     □     □ | 客服<br>意 克 多<br><sup>点击量</sup> | ●中心         | 体验中,  | ن        | <b>竞赛管理</b><br>操作 | 组织管理       | (<br>(<br>点击发布 |

▲ 信息审核

0 选择官网设置

( 1 )

#### 返回

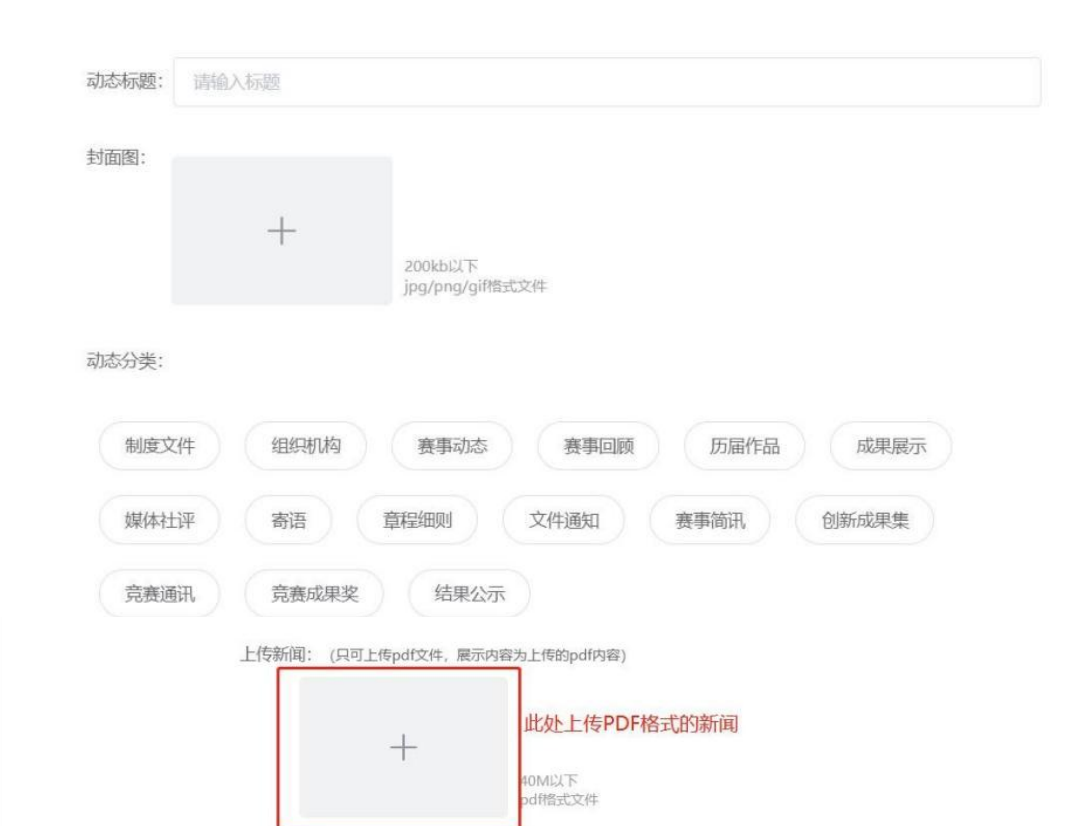

| 2    |            | 竞赛委员会                                              |
|------|------------|----------------------------------------------------|
|      | 组织机构       | 竞赛专家委员会                                            |
| 组织结构 |            | 竞赛专家委员会顾问                                          |
|      | 寄语         | 委员会,专家委员,专家委员会顾问寄语                                 |
|      |            | 通知类,各省每届大学生结构设计竞赛各类通知,比如竞赛举办通知、竞赛题目通知、获奖名单通知等等     |
| 制度文件 | 又忤通知       | 文件类,比如各省大学生结构设计竞赛赛题内容,赛题补充说明,竹材参考力学指标修改说明等等        |
|      | 章程细则       | 各省每届大学生结构设计竞赛细则                                    |
|      | 协调会        | 竞赛前期各类会议发文                                         |
|      | 竞赛通知       |                                                    |
|      | 赛题解析       |                                                    |
|      | 补充通知       |                                                    |
| 费事动念 | 开幕式        |                                                    |
|      | 现场情况报道     | 竞赛现场发文,比如选手,专家等等                                   |
|      | 闭幕式        |                                                    |
|      | 获奖通知       |                                                    |
| 赛事回顾 | - <b>h</b> | 各省每届基本情况发文:承办高校与举办地点,举办时间,参赛高校,参赛队伍,竞赛题目,题目简介,奖项设置 |
|      | 创新成果集      |                                                    |
| 果展示  | 竞赛通讯       |                                                    |
|      | 竞赛成果奖      |                                                    |
| 虽作品  | 16         | 各省每届作品展示:作品照片,编号,学校名称                              |
| 本社评  |            | 各省赛事社会媒体评论                                         |
| 事简讯  |            | 日常活动,直播发文                                          |

动态内容:

BIUS 77 42 Hi H2 注 Ξ Ξ Ξ Ξ 12px ♀ Normal ♀ ▲ 淄 喻 □ □ 聞 # 可以上传图片、视频和word等附件

*请输入内容...* 此处可以输入新闻的文字内容

作审计

◎ 竞赛赋能

🛛 评审管理

◎ 证书管理

🖹 调查问卷

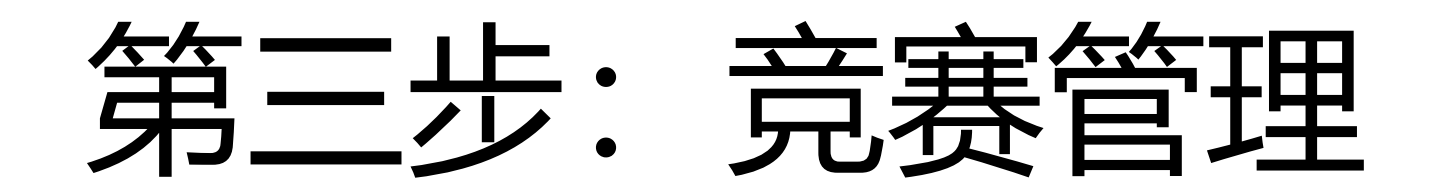

| 医信息 |
|-----|
|     |

步骤二: 报名设置

- 步骤三:日程设置
- 步骤四:发布竞赛

## 1: 设置竞赛信息 设置2022年竞赛封面,标题,竞赛简介,竞赛信息,参赛指南

| 名管理 | 浙江省大学生 | 者能机器人创意竟赛(自己) 🗸                                                                |                              |                                                                                                    |                               |           |                 |                    | 新手引导 |
|-----|--------|--------------------------------------------------------------------------------|------------------------------|----------------------------------------------------------------------------------------------------|-------------------------------|-----------|-----------------|--------------------|------|
| 管理  | 类型     | 竞赛名称                                                                           | 年份                           | 届数                                                                                                    | 报名/作品/评审                      | 状态        | 操作              |                    |      |
| 管理  | ▼ 省赛   | 浙江赛区                                                                           | 2022                         | 第4届                                                                                                    | •/•/•                         | 发布成功      | 竞赛信息 报行         | 名设置 日程设置 隐私设置 发布动态 |      |
| 理   | 赛项     | 主题一: 创意设计展示类 (无实物)                                                             | 2022                         | 第4届                                                                                                    | •/•/•                         | 发布成功      | <b>竞赛信息 报</b> 行 | 名设置 日程设置 隐私设置 发布动态 |      |
|     | 赛项     | 主题一: 创意设计模型类 (自制实物)                                                            | 2022                         | 第4届                                                                                                    | •/•/•                         | 发布成功      | <b>竟赛信息 报</b> 谷 | 名设置 日程设置 隐私设置 发布动态 |      |
|     | ä      | 返回                                                                             |                              |                                                                                                    |                               |           |                 |                    |      |
|     |        | 中国高段智能<br>机器人閉意大赛                                                              | 2                            |                                                                                                    |                               | 5)<br>初章- | 月01日            |                    |      |
|     |        |                                                                                |                              |                                                                                                    |                               | 172 and 1 | 品               |                    |      |
|     |        | 5<br><b>音寒信息</b> 参寒指南 寒顶 洗手                                                    | 团队 动态                        | 排行榜 作品展示                                                                                                    | <u>.</u>                      |           | 设署              |                    |      |
|     |        |                                                                                |                              | 11910 11940 11940 11940 11940 11940 11950 11950 11950 11950 11950 11950 11950 11950 11950 11950 11950 11950 119 | ×                             |           | ~~              |                    |      |
|     |        | <b>竞赛信息</b><br>④<br><b>竞赛背景:</b><br>为进一步推进学生创新意识和创造能力培养<br>促进校际交流。经浙江省大学生智能机器人 | ,强化学生动手能力和工利<br>创意竟赛组委会研究,决于 | <sup>呈</sup> 实践能力,激励广大<br><sup>宝举行浙江省第四届大</sup>                                                                 | 学生踊跃参加课外科技活动,4<br>学生智能机器人创意竞赛 | 有效推动新工科人才 | '培养,            |                    |      |
|     |        | <b>竞赛信息</b><br>竞赛范围:省赛,浙江省                                                     |                              |                                                                                                    |                               |           |                 |                    |      |
|     |        |                                                                                |                              |                                                                                                    |                               |           |                 |                    |      |

### 2、报名设置 <u> 竞赛类型</u>: 团体 团队参赛者人数:下限1人,上限3人,主题 三和专项赛上限4人。指导老师上限2人。 竞赛届数:根据个省份而定 竞赛群体: 在校学生 报名材料审核:是 单校参赛上限:根据个省份要求而定 学校报名表:默认 认证表提交按钮名称:作品申报表 自动生成团队名称: 否 自动审核团队信息:是 检验报名须知:否 重复报名:不允许

| * 竞赛类型 单选           |     |       |       |      |       |        |    |
|---------------------|-----|-------|-------|------|-------|--------|----|
| 0 介人                | 國队  |       |       |      |       |        |    |
| 团队参赛者人数下限           |     |       |       |      | 团队参赛  | 醫者人数上网 | Ę  |
| - 1                 | +   |       |       |      | -     | 3      | +  |
| 指导老师人数上限            | 1   | 企业老师。 | 人数上限  |      | 指导老师  | 「参赛团队」 | 一限 |
| - 2                 | +   |       | 0     | +    | -     | 100    | +  |
| * 竞赛年份              |     |       | 竞赛届数  | \$   |       |        |    |
| iii 2022            |     |       | 第     | 4    |       | 届      |    |
| *竞赛范围               |     |       |       |      |       |        |    |
| 省赛                  |     | ~ 浙   | 江省    |      | ~     |        |    |
| <b>添加标签</b> 请选择1个标题 | 篮   |       |       |      |       |        |    |
| 请输入标签 +             |     |       |       |      |       |        |    |
| 竞赛群体:               | ☑ 面 | 向在校学生 | i 🗆 🛓 | 面向教师 | 6 🗌 d | 前社会    |    |
| 请输入学历 🕂             |     |       |       |      |       |        |    |
| 报名材料审核:             | ● 是 | 0 2   | 5     |      |       |        |    |
| 单校参赛上限:             | -   | 30    | +     |      |       |        |    |
| 学校报名表:              |     | 编辑报名题 | 表     |      |       |        |    |
| 认证表提交按钮名称:          | 作品  | 。申报表  |       |      |       |        |    |
| 自动生成团队名称:           | 〇是  | 0 2   | 5     |      |       |        |    |
| 自动审核团队信息:           | ● 是 | 0 2   | E -   |      |       |        |    |
| 检验报名须知:             | 0 是 | 0 2   | 5     |      |       |        |    |
| 重复报名 0:             | 〇分  | 许     | 次     | 0不   | 允许    |        |    |

## 3、日程设置

赛段:点击+号增加赛段 报名:根据通知设置时间节点 提交作品:根据通知设置时间节点 评审:根据通知设置时间节点 结果发布:根据通知设置时间节点 注意:时间截止是当天23点59分

| 轰段 🛿     | 区域赛               | 2022-04-01            | 2022-08-08        |                                            |
|----------|-------------------|-----------------------|-------------------|--------------------------------------------|
| ☑ 报名     | 报名<br>□ 日程进度条中5   | □ 2022-04-01<br>显示该日程 | <b>2022-06-30</b> |                                            |
| ☑ 提交作品   | 提交作品<br>日程进度条中部   | □ 2022-07-11<br>显示该日程 | 2022-07-18        | <ul> <li>◆ 作品设置</li> <li>◆ 投票设置</li> </ul> |
| ☑ 评审作品   | 评审作品<br>☑ 日程进度条中5 | 目 开始时间<br>記示该日程       | 自 结束时间            | ♥ 评审设置                                     |
| ☑ 结果发布   | 结果发布<br>日程进度条中型   | □ 2022-08-08<br>远下该日程 |                   |                                            |
| 线上报名费支付功 | 能: 🔵              |                       |                   |                                            |
| 线下报名费支付功 | bit: OD           |                       |                   |                                            |

区域赛×

 $\left(+\right)$ 

□ 封面图 🔽 作品名 简介 作品介绍 作品内容: 作品关键词 ○ 是 ○ 否 作品审核: 作品寒题: ○ 是 ○ 否 请输入作品提交须知 作品提交须知: 附件必填 ❷: 0 是 否 附件名称: 设计创意的PDF文档 ✓ 文档类 (仅限pdf) 媒体类 (仅限mp4、mp3) 可接受形式: 图片类 (如jpeg、jpg、gif、png等) □ 作品外链 压缩文件 (仅限zip) 包括文字、设计图、效果图等, 篇幅(不包括封 附件要求说明:

增加作品附件

\_ .

作品内容:作品名 作品审核:否 作品提交须知:无需填写 作品附件:无实物1个附件;有实物,主题二和主 题三2个附件。 附件名称:无实物设计创意PDF文档;有实物设计 创意PDF文档和原理样机视频;主题二和主题三作 品设计技术文档PDF和视频;

### 4、作品设置-无实物/有实物/主题 二/主题三

作品设置

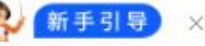

| 作品内容:   | 封面图 🔽 作品名 🗌 简介 🗌 作品介绍 作品关键词                                                                                                    |   |
|---------|----------------------------------------------------------------------------------------------------|---|
| 作品审核:   | 0 是 0 否                                                                                                    |   |
| 作品赛题    | 0 是 0 香                                                                                                    |   |
| 作品提交须知: | 请输入作品提交须知                                                                                                    | 1 |
| 附件必填 •: | 0 是 否                                                                                                    |   |
| 附件名称:   | 设计创意的PDF文档                                                                                                    |   |
| 可接受形式:  | <ul> <li>✓ 文档类 (仅限pdf)</li> <li>□ 媒体类 (仅限mp4、mp3)</li> <li>□ 图片类 (如jpeg、jpg、gif、png等)</li> <li>□ 作品外链</li> <li>□ 压缩文件 (仅限zip)</li> </ul> |   |
| 附件要求说明: | 包括文字、设计图、效果图等,篇幅(不包括表                                                                                                    |   |
|         |                                                                                                    |   |
| 附件必填    | 0 是 0 否                                                                                                    |   |
| 附件名称:   | 原理样机视频                                                                                                    |   |
| 可接受形式:  | <ul> <li>文档类 (仅限pdf)</li> <li>媒体类 (仅限mp4、mp3)</li> <li>图片类 (如jpeg、jpg、gif、png等)</li> <li>作品外链</li> <li>压缩文件 (仅限zip)</li> </ul>           |   |
|         |                                                                                                    |   |

# 第四步: 报名管理

步骤一: 审核作品申报表

步骤二: 查看团队状态

步骤三:导出报名数据

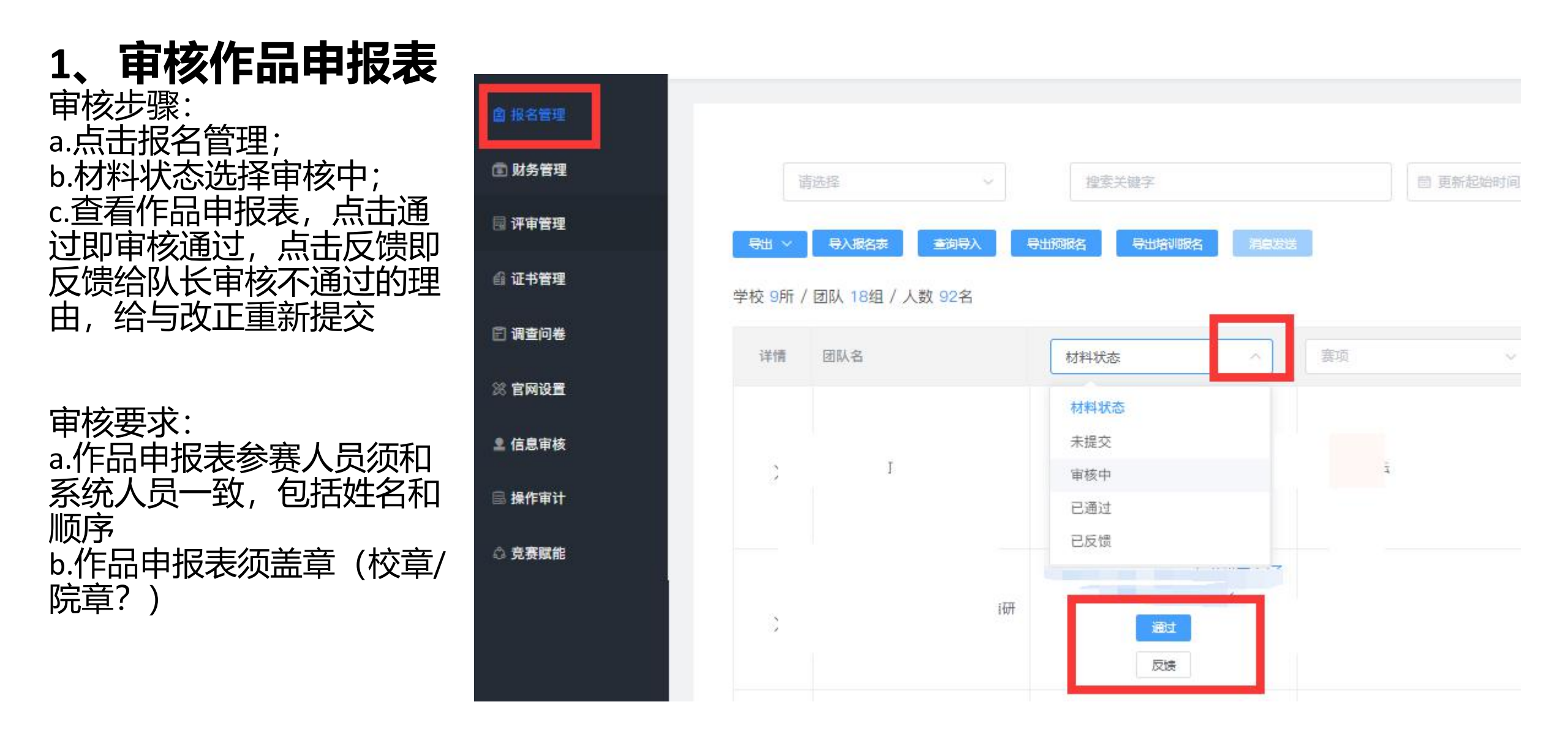

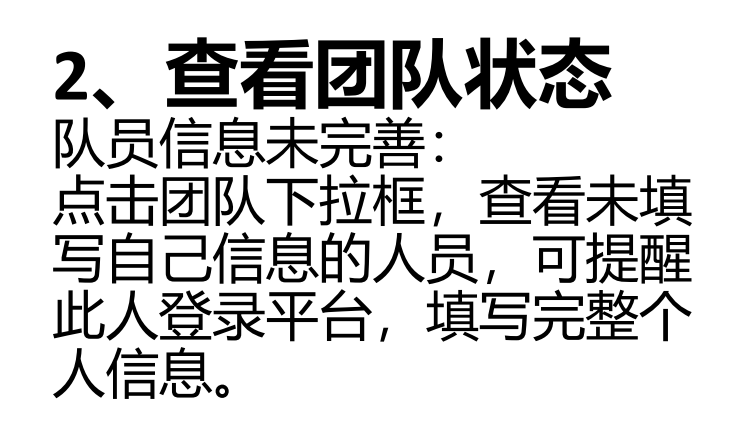

认证表审核中: 表示团队提交了作品申报表, 管理者未做审核

1 报名未完成--队员信息未完善 0 未提交 批注 团队信息 邮箱 学校 姓名 身份 手机号 信息状态 領队 大学 已完善 大学 指导老师 已完善 团队成员 `大学 未完善 刘子 大学 团队成员 未完善 <u></u>我 团队成员 、学 未完善 黄. 1大学 团队成员 未完善

更新时间 2021-05-09 18:35:21

发票信息 未上传支付凭证

V

报名成功: 表示团队提交的作品申报表 审核通过

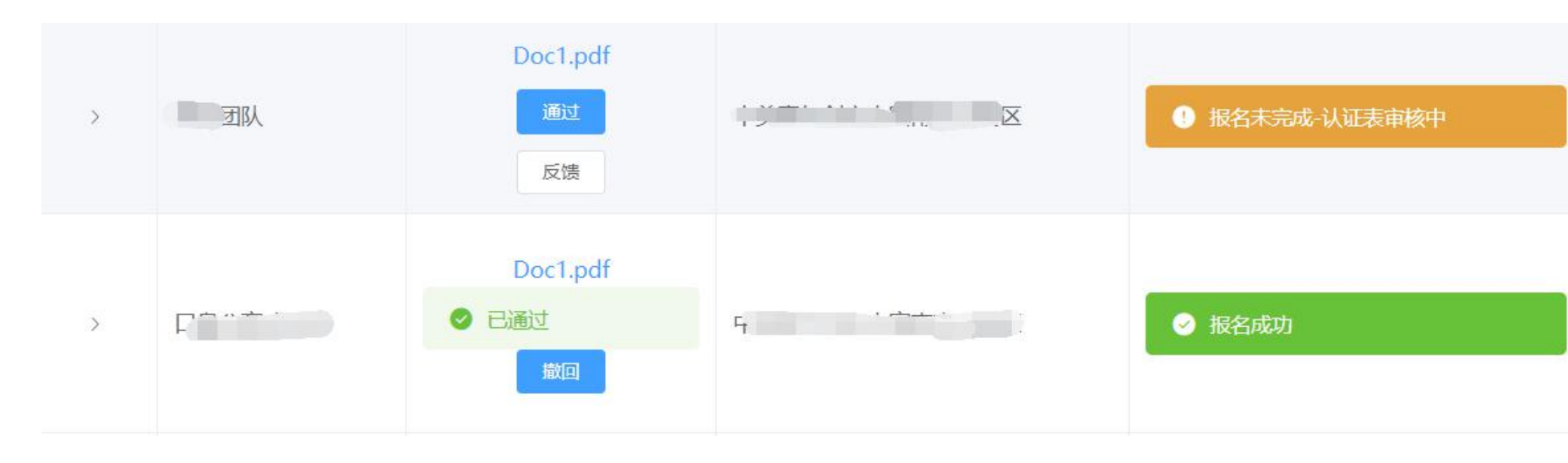

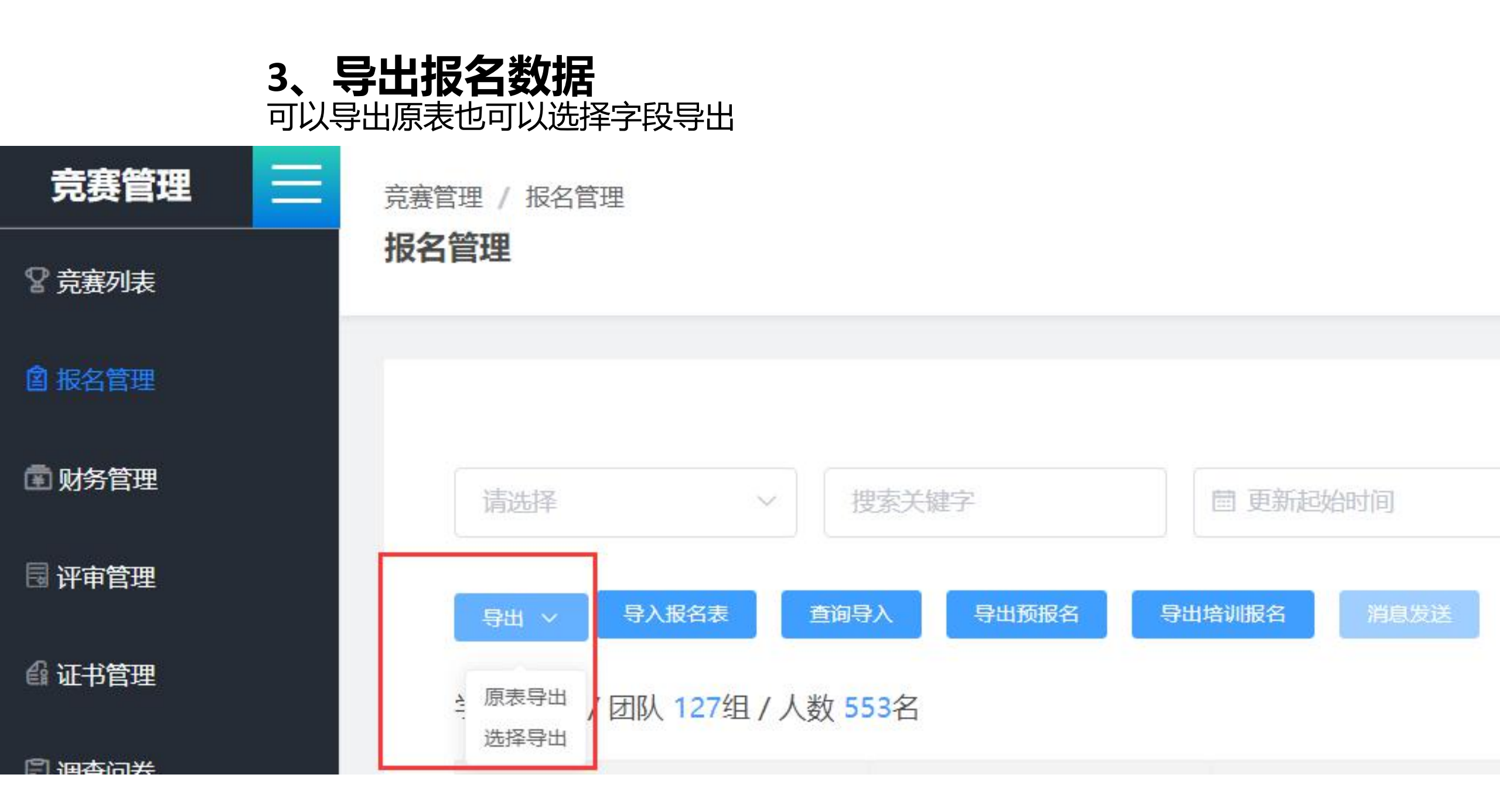

# 第五步: 评审管理

- 步骤一: 评审设置
- 步骤二:导入评委
- 步骤三:分配作品
- 步骤四: 竞赛评审

步骤五:晋级淘汰

1、评审设置 评分方式:按作品评审 评分标准: 根据竞赛要求设置 半 田 次 数 : 根据每 根据每 首・ 軍回避: 根据每 根据每个省份来定 半軍隐私: 历史评分显示:默认 作品下载:默认 注意:选择对应赛项,分别设置评 审规则

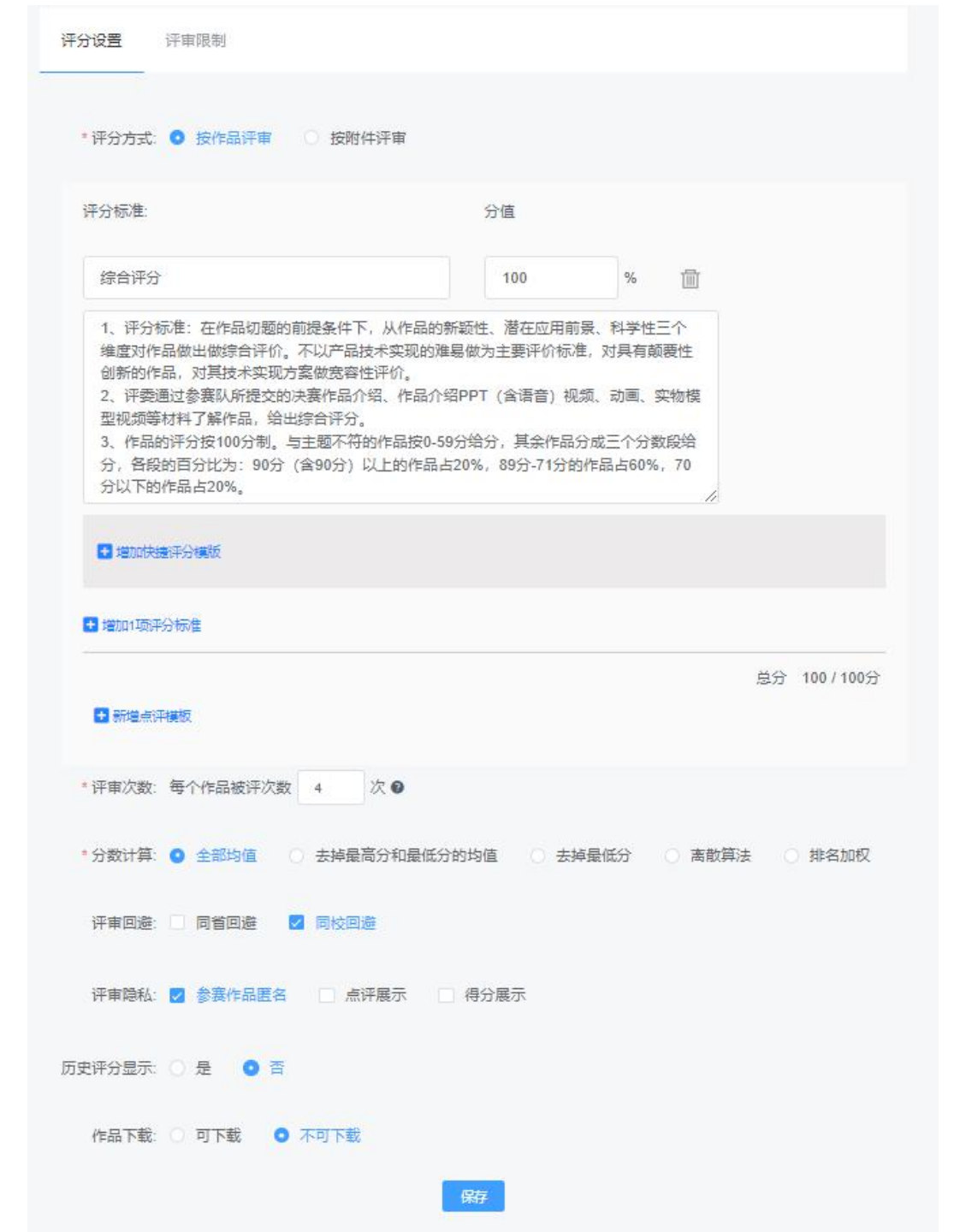

### 2、**导入评审专家** 单个添加:逐个添加专家信息 批量导入:下载导入模板,填写完整导入系统 专家组:给专家分组

专家库 / 专家管理

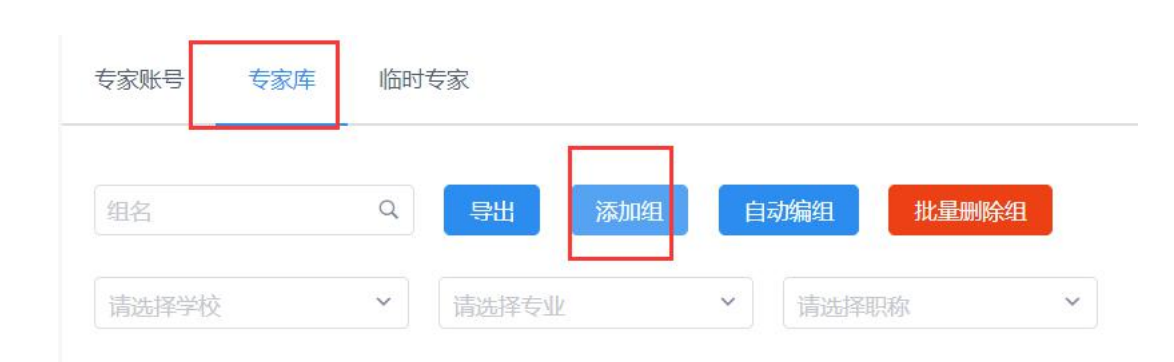

#### 专家管理

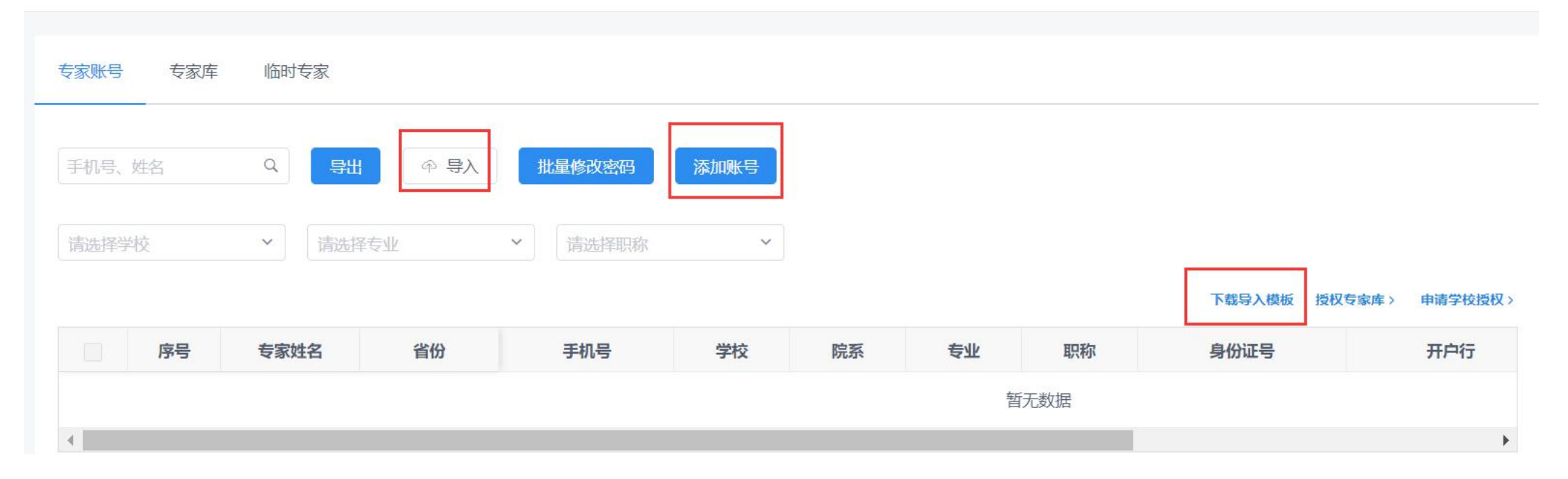

作品分组:先下载导入模板,填写作品组名及组 内排序,然后导入表格。系统即按照模板分组 自动分配作品:左边选作品,右边选专家;或左 边选择作品组,右边选专家组

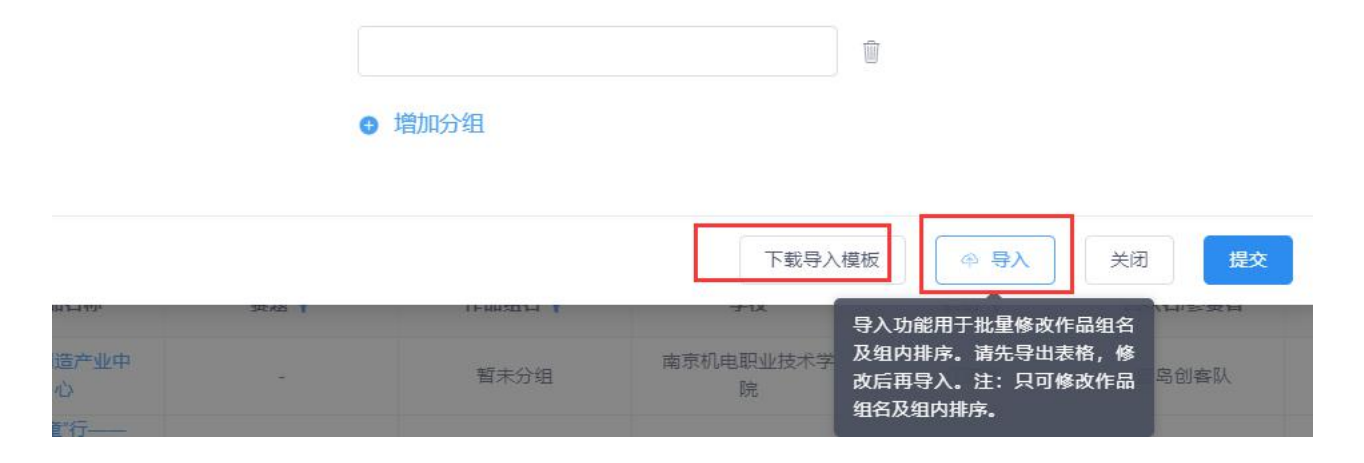

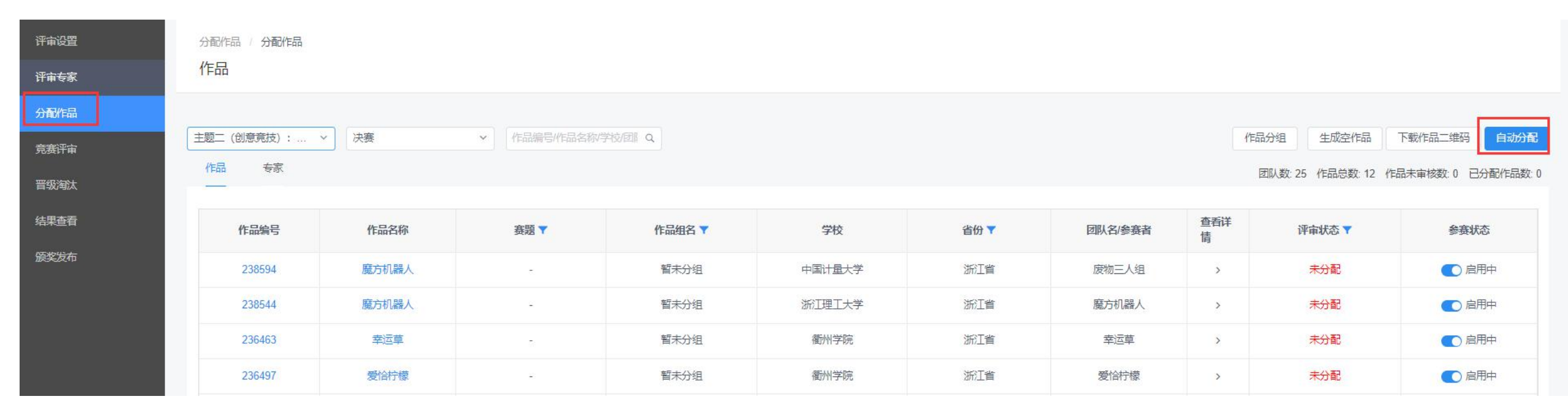

作品分组

自动分配

| 请输入编号或学校关键字 | Q 第二组        |      | ~ | 请输入姓名或学校关键字 | ٩  | 全部        |                    | ۲ |
|-------------|--------------|------|---|-------------|----|-----------|--------------------|---|
| ✓ 作品编号      | 学校           | 作品组名 | ^ | ▼ 专家姓名      | 该已 | 全部<br>001 |                    |   |
| 65060       | 东南大学成贤学<br>院 | 第二组  |   | 卢俊峰         |    | 123       |                    |   |
| 65063       | 华东理工大学       | 第二组  |   | 程康01        |    | 222<br>A组 |                    |   |
| 65066       | 北华航天工业学<br>院 | 第二组  |   | 张鹏          |    | 0         | 科大讯飞(苏州)科<br>技有限公司 |   |
| 65069       | 浙江大学         | 第二组  |   | 测试专家        |    | 0         | 北京大学               |   |
| 65072       | 青海师范大学       | 第二组  |   | 汪义旺         |    | 0         | 苏州职业大学             |   |
| 65075       | 长安大学         | 第二组  |   | 摩课云专家2      |    | 0         | 其他                 |   |
| 65078       | 兴义民族师范学<br>院 | 第二组  |   | 摩课云专家1      |    | 0         | 其他                 |   |
| 65081       | 东北林业大学       | 第二组  | ~ | 高成峰         |    | 0         | 浙江大学               | ~ |

同省规避 同校规避

提交

关闭

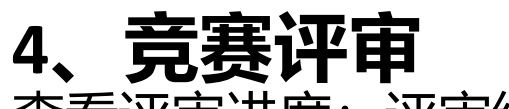

查看评审进度: 评审统计、作品评审记录, 专家评审记录 导出全部: 导出评审分数 分数计算: 待全部评审结束, 选择分数计算方式

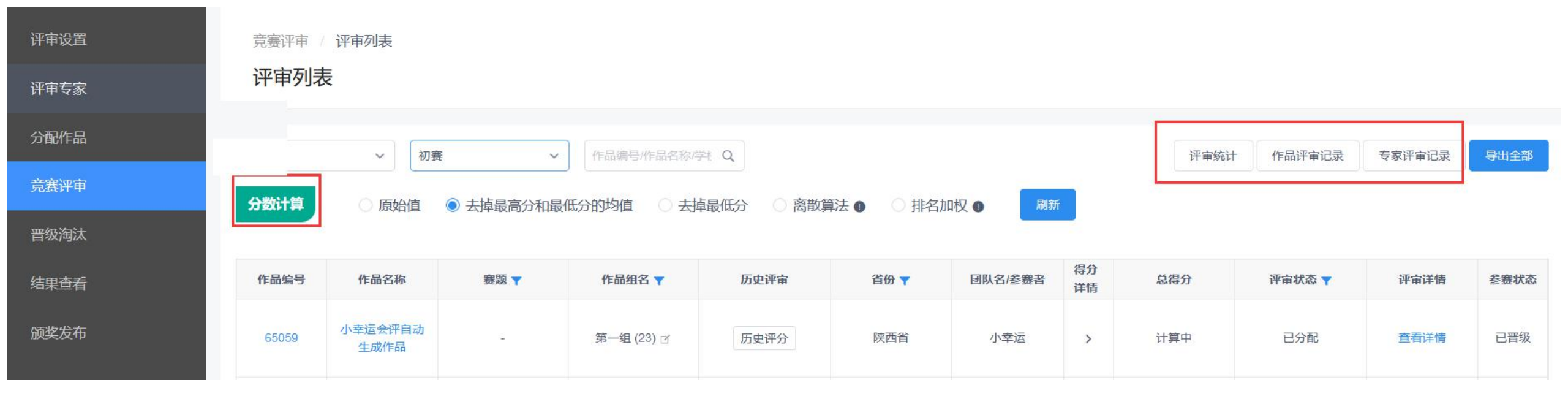

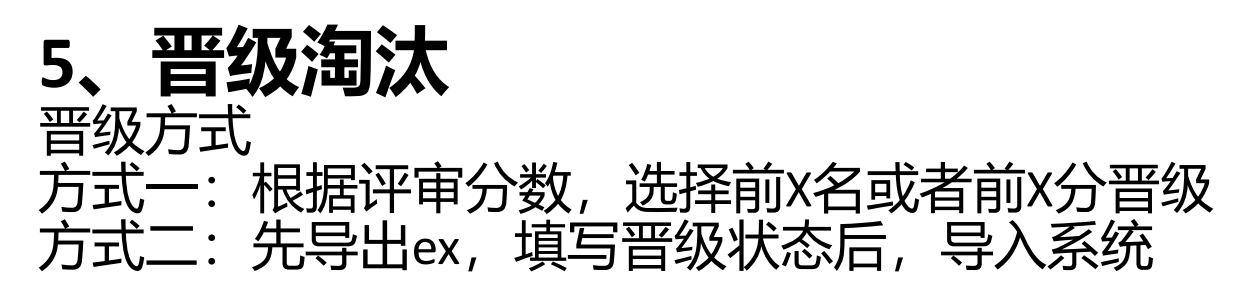

| 竞赛评审系统 |        |             |                    |             | 主题—A组:创意设 | 计展示类 (无实物) |  |
|--------|--------|-------------|--------------------|-------------|-----------|------------|--|
| 评审设置   | 晋级淘汰   | 晋级淘汰        |                    |             |           |            |  |
| 评审专家   | 晋级淘汰   | κ.          |                    |             |           |            |  |
| 分配作品   | 主题—A组: | 创意设计展示 > 决赛 | P                  | 一 晋级 数字 名 ~ | 保存 晋级提交 > |            |  |
| 竞赛评审   | 下载专家签  | 名评分表删除专家签号  | <b>注于分表</b> 导出专家评分 | 注情 导出 ⊗ 导入  |           |            |  |
| 晋级淘汰   |        |             |                    | 2           |           |            |  |
| 结果查看   | 序号     | 状态          | 作品编号               | 作品名称        | 学校        | 团队名/参赛者    |  |
|        | 1      | () 未晋级      | 227757             | 多足仿生爬壁机器人   | 宁波大学      | 冲着头奖的基器人   |  |
| 颁奖发布   | 2      | ○ 未晋级       | 228367             | 育婴机器人       | 衢州职业技术学院  | 育婴机器人      |  |

#### 晋级步骤

1、根据两种方式系统设置好晋级的名单。

2、点击晋级提交-组织晋级,选择中国高校智能机器人创意大赛,选择对应赛项,注意作品去掉勾选,

作品不晋级

|   |      |     |   |   | -  |              |  |
|---|------|-----|---|---|----|--------------|--|
| ~ | 晋级   | 数字  | 名 | ~ | 保存 | 晋级提交 🗸       |  |
|   |      |     |   |   |    |              |  |
|   | ④ 导) | < l |   |   |    | <b>赛</b> 段晋级 |  |
|   |      |     |   |   |    | 组织晋级         |  |
|   | 作品名  | 称   |   | 9 | 菘  | 团队名/参赛者      |  |
|   | 1    | 10  |   | - | 1X | 四所口运变目       |  |

| 组织晋级               | ×      |
|--------------------|--------|
| 请选择直属上级            |        |
| 中国高校智能机器人创意大赛      | ~      |
| 请选择直属上级赛项          |        |
| 国赛主题— (创意设计) -无实物组 | ~      |
| □ 作品晋级 ●           |        |
|                    | 10世 商会 |